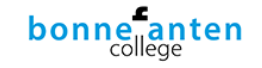

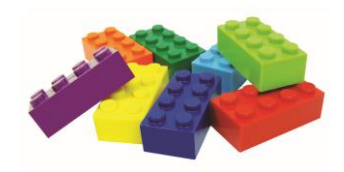

## Inlog leerling

- Stap 1:
- Leerling logt in bij ITSlearning.
- Stap 2:
- Leerling gaat naar vak
- RTTI Bonnefanten algemeen Leerling.
- Stap 3:
- Leerling klikt op Bronnen en kiest dan RTTI.
- Stap 4:
- Vervolgens moet de leerling op de link klikken zie afbeelding:

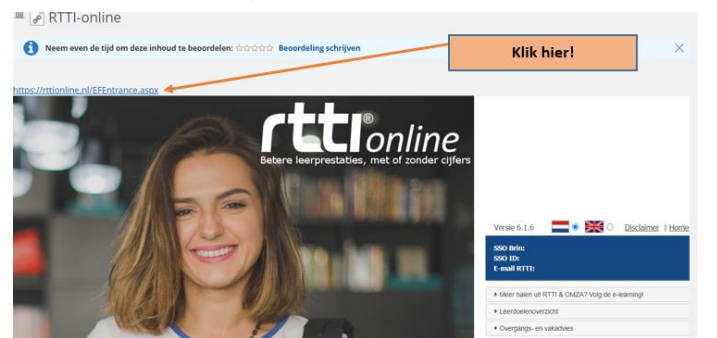

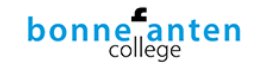

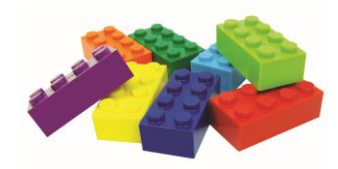

## Menu leerling

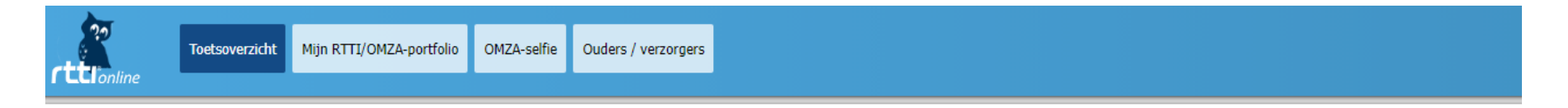

Kies het vak waarvan je de toetsen wilt bekijken. Bij vakken met een uitroepteken heeft de docent een actie voor je klaargezet.

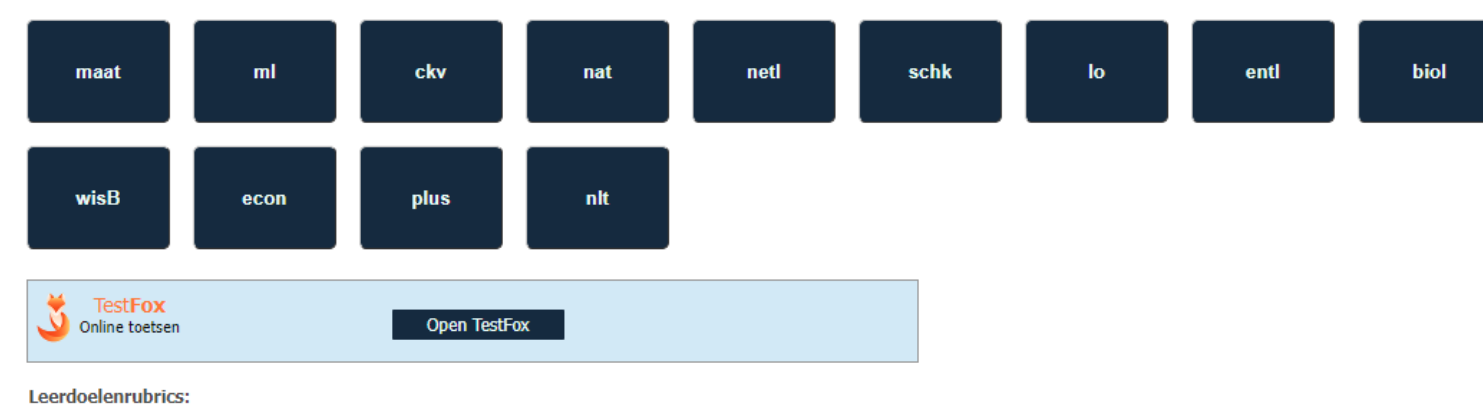

| Vak  | Leerdoelenrubric | Periode | Voortgang |  |    |  |
|------|------------------|---------|-----------|--|----|--|
| schk | Koolstofchemie   | 1       |           |  | 0% |  |

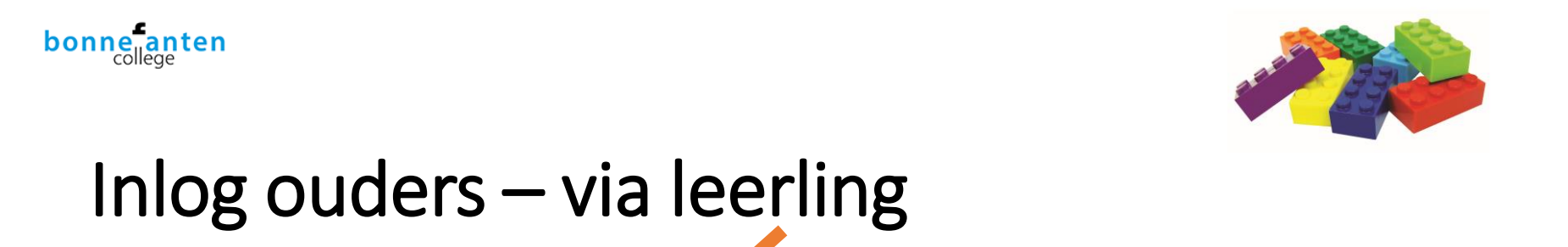

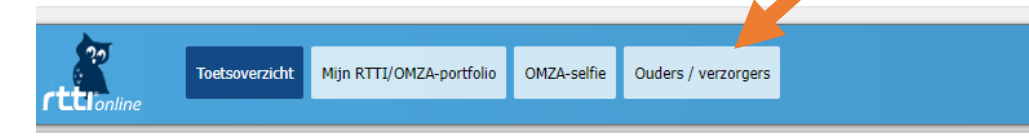

| Toetsoverzicht Mijn RTTI/OMZA-portfolio OMZA-selfie Ouders / verzorgers | <b></b> |                |                          |             |                     |
|-------------------------------------------------------------------------|---------|----------------|--------------------------|-------------|---------------------|
|                                                                         | 20      | Toetsoverzicht | Mijn RTTI/OMZA-portfolio | OMZA-selfie | Ouders / verzorgers |

## Ouders / verzorgers

Door het invoeren van het e-mailadres van jouw ouder(s), of verzorger(s), geef je hen de mogelijkheid om jouw gegevens binnen RTTI-online te volgen.

Opslaan

Z Ja, ik stem toe dat mijn ouder(s) of verzorger(s) van wie ik het e-mailadres heb ingevuld toegang krijgt tot mijn gegevens binnen RTTI-online.

Dit is een lijst van jouw ouder(s) of verzorger(s) die mogen inloggen op RTTI-online en jouw gegevens kunnen bekijken:

| E-mailadres                                   | E-mail verstuurd op | Is geactiveerd |  |
|-----------------------------------------------|---------------------|----------------|--|
| Er zijn nog geen ouders/verzorgers toegevoegd |                     |                |  |

Toevoegen

Voer hieronder het e-mailadres van je ouder/verzorger in. Er wordt dan naar hem of haar een e-mail gestuurd met een activatielink.

E-mailadres ouder/verzorger: